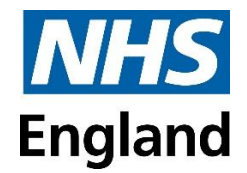

# How to book onto an NHS England event

### Table of Contents

| How do I register for an NHS England event account?                                 | .3 |
|-------------------------------------------------------------------------------------|----|
| I am having problems booking/viewing the event page                                 | .3 |
| How do I log into my account?                                                       | .3 |
| Booking onto an event on behalf of a colleague who already has an existing account  | .4 |
| Booking onto an event on behalf of a colleague who doesn't have an existing account | .6 |
| Cancelling your event ticket                                                        | .8 |

### How do I register for an NHS England event account?

Firstly, find an event you're interested in by going to our <u>upcoming events page</u>. Reserve your ticket, and 'confirm booking'. Click the 'login/register' button, then find your email address in the system.

| Account         | Login or registration is required before proceeding.                                                                   | Account<br>Not Logged In<br>LOGIN / REGIST                  | ER                         |
|-----------------|----------------------------------------------------------------------------------------------------|-------------------------------------------------------------|----------------------------|
| =, Review Items | Fo i i Find Account                                                                                                    | Items are reserved<br>10:35am - 30 m<br>since last activity | red until<br>ninutes<br>y. |
|                 | Enter email address / username below.<br>If no account is found, you can create a new one.<br>Email Address / Username | Summary<br>No. of Items<br>show Details                     | 1                          |
|                 | Search Cancel                                                                                                    | Shipping<br>Grand Total                                     | 0.00<br>£0.00              |

#### I am having problems booking/viewing the event page

If you are using Internet Explorer, please try using another browser (e.g. Chrome or Firefox). If you are not able to use another browser, please add <a href="https://www.events.england.nhs.uk/">https://www.events.england.nhs.uk/</a> to your 'Trusted Sites' list in Internet Explorer.

If you are using a work device please ask your I.T team to add <u>https://www.events.england.nhs.uk/</u> to your 'Trusted Sites' list in Internet Explorer.

#### How do I log into my account?

To find an event go to our <u>upcoming events page</u> and find an event that you're interested in. Click the 'Login' button on the top right-hand side of the page.

| Account                 | Account<br>Not Logged In                                                           | TER                        |
|-------------------------|------------------------------------------------------------------------------------|----------------------------|
| Forgotten Login Details | <ul> <li>Items are reserved.</li> <li>10:35am - 30 m since last activit</li> </ul> | ved until<br>minutes<br>y. |
|                         | Summary<br>No. of Items<br>show Details                                            | 1                          |
|                         | Items Total<br>Shipping                                                            | 0.00<br>0.00               |
|                         | Grand Total                                                                        | £0.00                      |

Log in using your email address or username and the password you have set.

Once logged in, you will be able to find your event via the <u>upcoming events page</u> and book a place on the relevant event.

# Booking onto an event on behalf of a colleague who already has an existing account

If you need to book onto an event on behalf of your colleague, please follow the steps below.

- 1. Log in as normal to your multiverse account (if you do not have an account, register by complete the steps above first)
- 2. Add the relevant number of tickets you wish to book and go to your basket page
- 3. Confirm that your details are correct and that your logged in with your account (see screenshot below)

| L About You            | Summary                      |         |
|------------------------|------------------------------|---------|
| Email or Username      | No. of Items<br>Show Details | t<br>in |
| Varienie.uolan@mis.net | Items Total                  | 0.0     |
|                        | Shipping                     | 0.0     |
| V NEXT STEP            | Grand Total                  | £0.00   |
| ₹ Review Items         |                              |         |
| V Place Order          |                              |         |

4. Review the items in your basket and click on the drop down next to 'who is this ticket for?'

| Testing Testing Testin | Testing<br>sting          | Total Quantity<br>1 |
|----------------------------------------------------------------------------------------------------|---------------------------|---------------------|
| Options<br>First name<br>Katherine                                                                                                    | <b>Last name</b><br>Dolan | Quantity<br>1       |
| Email<br>Katherine.dolan@nhs.net                                                                                                    |                           |                     |
|                                                                                                    | Who is this ticket for?   | >                   |
|                                                                                                    | This ticket is for        |                     |

The below pop up box will appear.

5. Click on add/find an account.

| Managed Accounts None Found Someone Else Add/Find Account | Ve (Katherine Dolan) |
|-----------------------------------------------------------|----------------------|
| None Found Someone Else Add/Find Account                  | Managed Accounts     |
| Someone Else<br>Add/Find Account                          | None Found           |
| Add/Find Account                                          | Someone Else         |
|                                                           | Add/Find Account     |

6. Enter the email address of the colleague you are trying to book on behalf of.

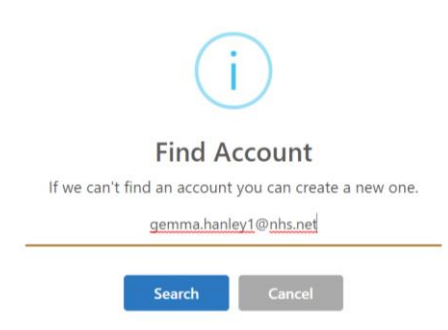

If an account already exists for that person, the below pop up will appear. Click on send request.

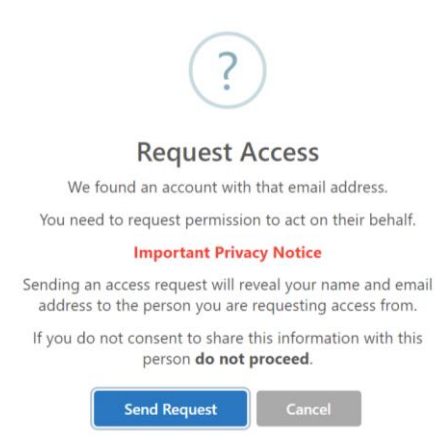

An email request will then be sent directly to your colleague who will be able to authorise access.

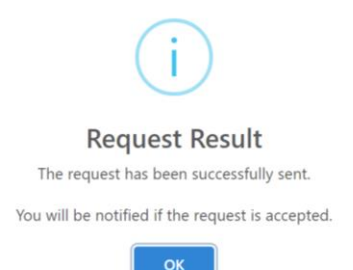

Your colleague will receive an email asking them to accept or reject the access request.

Once this has been accepted, you will then be able to see the name of your colleague in a following drop down list.

Once you've selected your colleagues name, check over all the details and make sure you've read the terms and conditions before completing the booking process.

When your booking is complete, both you and the colleague you booked on behalf of, will be sent a confirmation email shortly after registering to confirm the details.

Once you have authorised access to your colleagues account, the name will now always appear in your managed accounts so you can simply select it from the drop-down list.

## Booking onto an event on behalf of a colleague who doesn't have an existing account

When booking on behalf of someone with an existing account, please follow steps 1-6 above. When you search for an account that doesn't already exist, the system will prompt you to create a new account for your colleague.

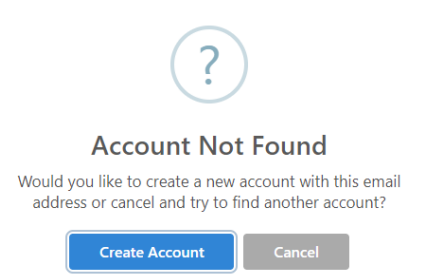

Complete all the relevant details before creating your colleagues' profile. Please note if you leave the password field blank, the system will automatically create a password for your colleague, and they will then be prompted to change it to something more memorable.

| Email Address *<br>katherine.dolann@nhs.net | Password                | Role *<br>Delegate | All Fields |
|---------------------------------------------|-------------------------|--------------------|------------|
|                                             | ✓ Force Password Change |                    |            |
|                                             | Personal Detai          | ls                 |            |
| First Name *                                | Last Name *             |                    |            |
|                                             | Contact Detail          | ls                 |            |
| Telephone / Mobile *                        |                         |                    |            |
|                                             | Organisation De         | tails              |            |
|                                             |                         | NHS Region *       |            |
| Organisation *                              | Job Title *             | Select             | -          |

Please ensure you turn the all fields tab on to enter any dietary or access requirements, if required.

| + Delegate                                |        |                  | $\subset$               |        |
|-------------------------------------------|--------|------------------|-------------------------|--------|
| mail Address *<br>atherine.dolann@nhs.net | 24/254 | Username         | Password                | Fields |
|                                           |        |                  | V Force Password Change |        |
| Role *                                    |        |                  |                         |        |
| Guest                                     | •      |                  |                         |        |
|                                           |        | Personal Details |                         |        |
| Title                                     |        | First Name *     | Last Name *             |        |
| Select                                    | •      | Katherine        | Dolan                   |        |
|                                           |        | Contact Details  |                         |        |
|                                           |        |                  |                         |        |

Once the new account is created it will take you back to the basket page (below). Read the terms and conditions before proceeding with the booking.

Please note, when you next log into your account to book onto an event, the account you have just created will now always appear in your managed accounts list (see below).

| Maximum 2                          | per person.                                |                                 |
|------------------------------------|--------------------------------------------|---------------------------------|
| IH.                                | Testing Testing<br>Testing Testing         | Total Quantity<br>1             |
| Options<br>First name<br>Katherine | <b>Last name</b><br>Dolan                  | Quantity<br>1                   |
| <b>Email</b><br>Katherine.dolan    | @nhs.net                                   |                                 |
|                                    | Who is this ticket for?                    |                                 |
|                                    | This ticket is for<br>Me (Katherine Dolan) | and we will let you             |
|                                    | Managed Accounts                           | nt news that you<br>e aware of. |
|                                    | Katherine Dolan                            |                                 |
|                                    | Someone Else                               |                                 |
|                                    | Add/Find Account                           |                                 |

When the booking is complete, you will be sent a confirmation email shortly after registering to confirm the details.

### Cancelling your event ticket

To cancel your event ticket, follow the steps below:

- 1. Login to your account on the <u>events website</u> by clicking the 'Login' button on the top right-hand side of the page
- 2. You will need your email address or username and password to login
- 3. Once logged in, click on the person icon on the top right of your screen and select 'Event Tickets' from the drop-down list
- 4. Select the 'Cancel Ticket' option next to the event you wish to cancel

| Mer | าน               | Event Tickets                             |                       |                              |               |
|-----|------------------|-------------------------------------------|-----------------------|------------------------------|---------------|
| A   | MY ACCOUNT       | Pending <u>Available</u> Printed Attended | Expired Did Not Atten | nd Resold Refunded Cancelled |               |
| 8   | EVENT TICKETS    |                                           | #116805               |                              | #116702       |
| ₿   | ORDER HISTORY    | Katherine's Finale lest Event             |                       | Katherine's Garden Party     |               |
| Ø   | MANAGED ACCOUNTS | 31 July 2020 9:00am – 5:30pm              |                       | 27 July 2020 9:00am - 5:30pm |               |
| ð   | PERMISSIONS      | For: Katherine Dolan                      | āvailable.            | For: Katherine Dolan         | Available     |
| 04  | PASSWORD         |                                           | Available             |                              | Available     |
|     |                  |                                           | $\frown$              |                              |               |
|     |                  | VIEW EVENT                                | CANCEL TICKET         | VIEW EVENT                   | CANCEL TICKET |
|     |                  | Gemmas Birthday                           | #116791               | Gemma's Leaving Do           | #116790       |
|     |                  | 9 October 2020 5:00pm – 8:00pm            |                       | 2 July 2020 3:00pm – 5:00pm  |               |
|     |                  | Delegate @ Free                           |                       | Delegate Ticket @ Free       |               |
|     |                  | For: Katherine Dolan                      | Available             | For: Katherine Dolan         | Available     |
|     |                  |                                           |                       |                              |               |
|     |                  | VIEW EVENT                                | CANCEL TICKET         | VIEW EVENT                   | CANCEL TICKET |

5. This will bring up a pop-up box which asks you to confirm you'd like to cancel your ticket.

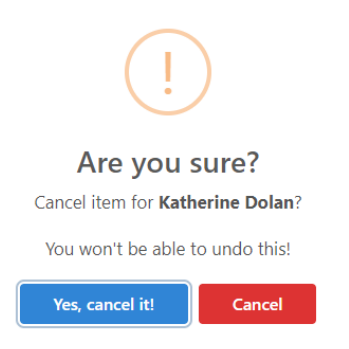

6. You will then receive a cancellation email

If you have booked a ticket on behalf of a colleague, the ticket will display in both your event tickets and your colleagues event tickets so either account can cancel it.